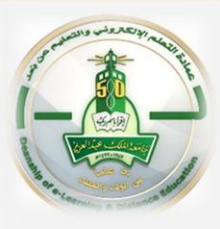

## Plagiarism Detection Tool in Blackboard system

To activate <u>Plagiarism Detection Tool</u> please follow these steps:

- ◆ Enter to the Blackboard System → press on "Assignments link"
- ✤ Expand "Assessments" → press on "Assignment"
- ↔ Adjust assignment setting → expand Submission Details → activate "Plagiarism"

3

Tools" like step (3)

For more information click here

| Plagiarism Tools                                 | Check submissions for plagiarism using SafeAssign                                                                                                    | Assessments 🗸 🛛 Tools 🗸                            |
|--------------------------------------------------|----------------------------------------------------------------------------------------------------|----------------------------------------------------|
|                                                  | has no technical limitations that preclude using it with other languages. See Blackboard Help for more information.<br>If SafeAssign is enabled with Anonymous Grading, SafeAssign Originality Reports will be hidden from Instructors until Anonymous<br>Grading is disabled. However, Students may still be able to see SafeAssign Originality Reports depending on the state of the "Allow | Test                                               |
|                                                  | Allow students to view SafeAssign originality report for their attempts                                                                                                    | Assignment                                         |
|                                                  | Exclude submissions from the Institutional and Global References Databases                                                                                                    | Self and Peer Assessment<br>Qwickly Jot Assignment |
| Note: This tool does not support Arabic language |                                                                                                    | McGraw-Hill Assignment                             |

Course Information Learning Materials Assignments 2

 $\odot$ 

(1)

Getting Started